## How to edit GNT website

https://web.math.ucsb.edu/GNTseminar/ (Last change: December 7, 2019)

Do the following three quick updates before each quarter.

- 1. Open the file **.htaccess** with Notepad (or something similar such as Sublime Text or Notepad++). Change **DirectoryIndex year-quarter.shtml index.html** to current year and quarter.
- 2. Open OtherQuarters.html with Notepad.
  - a. Change <a href="year-quarter.shtml">current quarter</a>; to current year and quarter.
  - b. Add <a href="year-previousquarter.shtml">previous-quarter year</a>; below current quarter.
- 3. Create a new .shtml file **year-quarter.shtml** for current year and quarter. (Don't forget to update the year and quarter in the title and in the main body.)

## Setting up FileZilla

(Last change: December 7, 2019)

- 1. If you haven't already, email the current System Admin (<u>sysadmin@math.ucsb.edu</u>) to be added to access the **GNTseminar** directory. There is no password to this directory. You will use your UCSB username and password to login.
- 2. In the **General** tab of Site Manager in FileZilla, put in "**web.math.ucsb.edu**" for the Host, and put in your UCSB username and password below:

| General Adva        | nced Transfer Settings Charset      |  |  |  |  |  |
|---------------------|-------------------------------------|--|--|--|--|--|
| Pro <u>t</u> ocol:  | SFTP - SSH File Transfer Protocol 🔹 |  |  |  |  |  |
| <u>H</u> ost:       | web.math.ucsb.edu                   |  |  |  |  |  |
|                     |                                     |  |  |  |  |  |
| Logon Type: Normal  |                                     |  |  |  |  |  |
| <u>_</u> ogen ijpei | Norma                               |  |  |  |  |  |
| <u>U</u> ser:       | dnguyen                             |  |  |  |  |  |
| Pass <u>w</u> ord:  | •••••                               |  |  |  |  |  |

3. Then go to the **Advanced** tab, put in "/var/www/html/math/GNTseminar" for the Default remote directory, and change the Default local directory to your local directory:

| General A                                 | Advanced | Transfer Settings | Charset |                |  |
|-------------------------------------------|----------|-------------------|---------|----------------|--|
| Server <u>type</u> : Default (Autodetect) |          |                   |         |                |  |
| Bypass proxy                              |          |                   |         |                |  |
| Default local directory:                  |          |                   |         |                |  |
|                                           |          |                   |         | <u>B</u> rowse |  |
| Default r <u>e</u> mote directory:        |          |                   |         |                |  |
| /var/www/html/math/GNTseminar             |          |                   |         |                |  |
| ✓ Use synchronized browsing               |          |                   |         |                |  |
| Directory comparison                      |          |                   |         |                |  |

4. Click OK. That's it.